## 吉林大学 Reaxys 数据库

## 账号注册指南

Reaxys 数据库目前需要登录账号才可以访问数据库,因此需要还未注册账号的 读者请使用吉林大学域名邮箱完成 Reaxys 数据库的账号注册工作。吉林大学域名 邮箱后缀包括@jlu.edu.cn 以及@mails.jlu.edu.cn。读者可以通过以下途径进行账号 注册:

- 1. 校园 IP 范围内,可以直接注册。
- 校外,先登录 WebVPN 或者 CARSI 系统(详情点击:<u>吉林大学图书馆电子资</u> <u>源校外访问须知</u>),再进行注册。

## 账号注册方法与步骤:

浏览器打开链接: <u>asia.reaxys.com</u>(推荐)或者 <u>reaxys.com</u>

1: 吉林大学用户在校内 IP 范围内进入数据库后,将显示数据库登录验证界面,点击 Not Registered 进行注册:

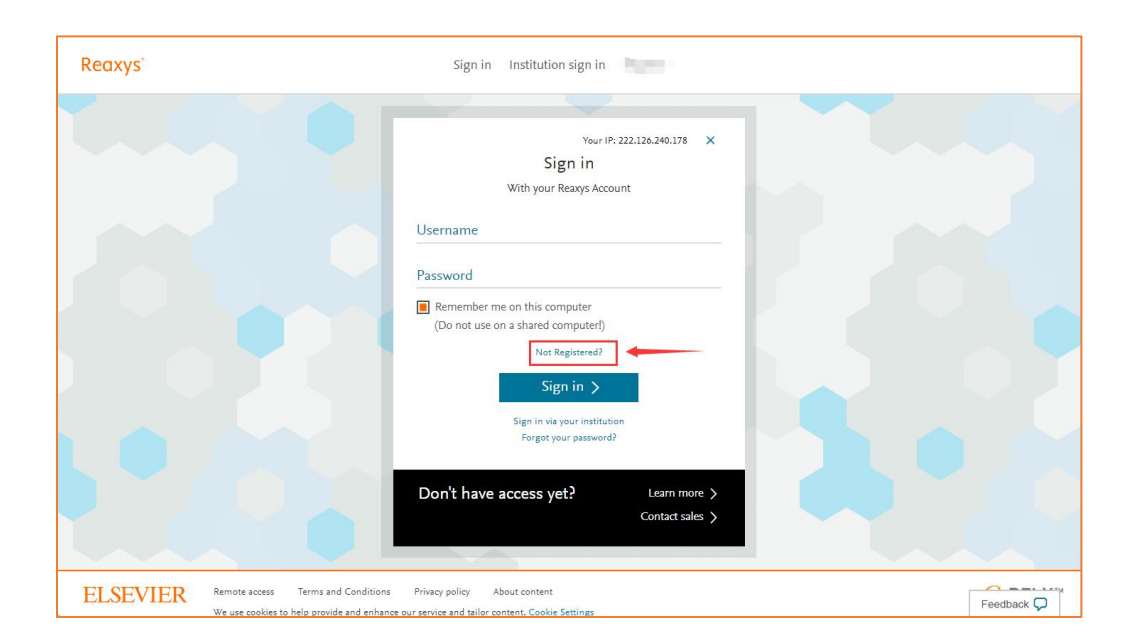

2: 吉林大学用户在校外登录 CASRI 后,进入 Reaxys 链接,如果已经有账号,直接输入账号即可登录,如果没有,点击 Institute Sign In,如下图:

| Reaxys                 | Sign in Institution sign in                                       |            |
|------------------------|-------------------------------------------------------------------|------------|
|                        |                                                                   |            |
|                        | Your IP: 222.126.240.178 ×<br>Sign in<br>With your Reaxys Account |            |
|                        | Username                                                          |            |
|                        | Password                                                          |            |
|                        | Remember me on this computer (Do not use on a shared computer!)   |            |
|                        | Not Registered?                                                   |            |
|                        | Sign in via your institution<br>Forgot your password?             |            |
|                        | Don't have access yet? Learn more ><br>Contract sales >           |            |
| ELSEVIER Remote access | ms and Canditions Privacy policy About content                    | Feedback O |

按照下图进行以下选择:

| Your IP: 124                                                                      | .78.140.228 |
|-----------------------------------------------------------------------------------|-------------|
| Institution sign in                                                               |             |
| Sign in via your institution                                                      |             |
| Previously selected: Jilin University                                             |             |
| Search for your institution                                                       | Q           |
| OR                                                                                |             |
| China CERNET Federation (CARSI)                                                   | ~           |
| Jilin University                                                                  | ~           |
| Remember me on this computer       Go >                                           |             |
| New to Reaxys? Learn more about gaining access<br>or contact our Sales Department |             |

输入完成后,会自动将 CARSI 账号作为 Reaxys 账号进行注册。

上述 2 种情况完成后,会出现以下界面,用于用户信息填写,输入您的名字、吉林 大学邮箱(Reaxys用户名)、密码,其密码设置要求:

- 至少1个小写字母
- 至少1个大写字母
- 至少1个数字或者特殊符号,如@,!等
- 至少8个字符,最多200个
- 不允许出现与名字相同的连续字符
- 不允许出现与 Elsevier 名字相同的连续字符

| Create                     | account                       |
|----------------------------|-------------------------------|
|                            | ×                             |
|                            | 1                             |
| First Name                 | Last Name                     |
| Email address              |                               |
|                            |                               |
| Password                   |                               |
|                            |                               |
|                            |                               |
| Confirm password           | -                             |
| Remember me on this co     | mputer                        |
| (Do not use on a shared c  | omputer!)                     |
| Stay informed about Elsev  | vier products and services    |
| L have read and agree to t | he Pagistered Liser Agreement |
|                            | ne negistered oser Agreement  |
|                            |                               |
| Reg                        | jister >                      |
| Privacy Policy             | Terms and Conditions          |

点击 Register 后,系统会自动发送一封激活邮件至注册时填写的邮箱,在当前状态 下点击激活链接(目前10分钟内),即可激活账号。激活后返回主页面,输入账 号密码后即可登录,登录账号为邮箱。

## 账号注册过程中可能出现的问题:

- 如果之前采用过 CARSI 的 Institute Sign In 模式登录过 Reaxys,则有可能注 册失败,可以联系 support.china@elsevier.com,删除账号后再进行注册
- 建议校内 IP 范围内注册后,再通过 WebVPN 或者 CARSI 登录,不建议通过 CARSI 系统进行首次注册(上述注册方式 2),如果通过 CARSI 注册后, 该账号在 IP 范围内无法使用,可以联系 support.china@elsevier.com,删除账 号后再进行注册即可。
- 之前注册过 Elsevier 其他产品的账号,如果是吉林大学邮箱后缀的,无需再进行注册,可以直接使用。如果是 163 或者 QQ 邮箱的,目前可以继续用,但是今年内会进行非 Domain 账号的清洗,建议用吉林大学邮箱再注册即可。